手順4 EV3 をソフトウェアジョイスティックで動かす

# 目次

| 1        | PC に速度ベクトルコンバーターコンポーネントを RTC-Library-FUKUSHIMA からダウンロードす     |
|----------|--------------------------------------------------------------|
| る        |                                                              |
| <b>2</b> | PC で NameServer とソフトウェアジョイスティックコンポーネントと速度ベクトルコンバーターコ         |
| ン        | ポーネントを起動する。5                                                 |
| 3        | EV3 に EV3 用コンポーネントを RTC-Library-FUKUSHIMA からダウンロードしてコピーする。 7 |
| 4        | EV3 で NameServer と EV3 用コンポーネントを起動する。10                      |
| <b>5</b> | PC で RTSystemEditorRCP を起動し各コンポーネントを接続し Active にする。11        |
| 6        | ソフトウェアジョイスティックで EV3 を操作できることを確認14                            |
|          |                                                              |

※ 文中の「x.y」や「x.y.z」の表記は使用環境の OpenRTM-aist のバージョンに読み替えてください。

当ドキュメントは下記ページを参考にしています。

・移動ロボット Kobuki の制御

http://www.openrtm.org/openrtm/ja/content/raspberrypi\_kobuki\_control (2016/1/20 アクセス)

・LEGO Mindstorms EV3 活用事例

http://www.openrtm.org/openrtm/ja/casestudy/lego\_mindstorm\_ev3 (2016/1/20 アクセス)

## 1 PC に速度ベクトルコンバーターコンポーネントを RTC-Library-FUKUSHIMA からダウ ンロードする。

速度ベクトルコンバーターコンポーネントを RTC-Library-FUKUSHIMA の下記の URL からダウンロ ードし、解凍します。

・速度ベクトルコンバーターコンポーネント:<u>http://rtc-fukushima.jp/component/727/</u>

スタートメニューなどから CMake (cmake-gui) を起動します。

| A CMake 2.8.8 - C:/Users/Abe/RTC/VelConv/build                                                                 |                               |                      |                     |                       |
|----------------------------------------------------------------------------------------------------|-------------------------------|----------------------|---------------------|-----------------------|
| <u>F</u> ile <u>T</u> ools <u>O</u> ptions <u>H</u> elp                                                        |                               |                      |                     |                       |
| Where is the source code:                                                                                      | C:/Users/Abe/RTC/VelConv      |                      | E                   | Browse <u>S</u> ource |
| Where to build the binaries:                                                                                   | C:/Users/Abe/RTC/VelConv/buil | d                    | •                   | Browse <u>B</u> uild  |
| Search:                                                                                                    |                               | 🔲 Grouped 🔲 Advanced | 🕂 <u>A</u> dd Entry | <u>R</u> emove Entry  |
| Name                                                                                                    |                               | Value                |                     |                       |
|                                                                                                    |                               |                      |                     |                       |
|                                                                                                    |                               |                      |                     |                       |
|                                                                                                    |                               |                      |                     |                       |
|                                                                                                    |                               |                      |                     |                       |
|                                                                                                    |                               |                      |                     |                       |
|                                                                                                    |                               |                      |                     |                       |
|                                                                                                    |                               |                      |                     |                       |
| Press Configure to update and display new values in red, then press Generate to generate selected build files. |                               |                      |                     |                       |
| <u>C</u> onfigure <u>G</u> enerate                                                                             | Current Generator: None       |                      |                     |                       |
|                                                                                                    |                               |                      |                     |                       |
|                                                                                                    |                               |                      |                     |                       |
|                                                                                                    |                               |                      |                     |                       |

画面上部にテキストボックスがありますので Where is the source code には速度ベクトルコンバーターコ ンポーネントを解凍したフォルダの VelConv を、Where to build the binaries には速度ベクトルコンバ ーターコンポーネントを解凍したフォルダの VelConv/build を指定します。

次に Configure ボタンを押します。すると下図のようなダイアログが表示されますので、生成したいプロジェクトの種類を指定します。今回は Visual Studio 10 Win64 とします。VS8 や VS9 を利用している

方はそれぞれ読み替えてください。また、プロジェクトのタイプには 32bit と 64bit も選択できる場合が ありますので、自分がインストールしている OpenRTM-aist に合わせて選択してください。

|                                            | 2 ×                  |
|--------------------------------------------|----------------------|
| $\bigcirc$                                 |                      |
|                                            |                      |
| Specify the generator for this project     |                      |
| Visual Studio 10 Win64                     | ▼                    |
| Use default native compilers               |                      |
| Specify native compilers                   |                      |
| Specify toolchain file for cross-compiling |                      |
| Specify options for cross-compiling        |                      |
|                                            |                      |
|                                            |                      |
|                                            |                      |
|                                            |                      |
|                                            |                      |
| (                                          | <u>Finish</u> Cancel |

ダイアログで Finish を押すと Configure が始まります。問題がなければ下部のログウインドウに Configuring done と出力されますので、続けて Generate ボタンを押します。Generating done と出れば プロジェクトファイル・ソリューションファイル等の出力が完了します。

次に先ほど指定した build ディレクトリの中の VelConv.sln をダブルクリックして Visual Studio 2010 を起動します。

起動後、ソリューションエクスプローラーの ALL\_BUILD を右クリックし、ビルドを選択してビルドします。特に問題がなければ正常にビルドが終了します。

| or VelConv - Microsoft Visual Studio Academic                                                                                                    | the state of the second | · AND CONTRACTOR OF CONTRACTOR | a contract the second |                                                       |                                          |
|----------------------------------------------------------------------------------------------------|-------------------------|--------------------------------|-----------------------|-------------------------------------------------------|------------------------------------------|
| ファイル(E) 編集(E) 表示(Y) プロジェクト(P) ビルド(B) デバック(D)                                                                                                    | チーム(M) データ(A) ツール(I)    | テスト(5) ウィンドウ(W) ヘルプ(H)         |                       |                                                       |                                          |
| 1 🔁 • 🔤 🛃 🥥 🔉 🚓 🖄 🤊 • 🕫 • 🖓 • 🖓 🕨 Debug                                                                                                    | - 🥶 SHI                 | - 🔍 🕾 🖬 🖄 🗶 🖬 🔮 🗆              |                       |                                                       |                                          |
| 2                                                                                                    |                         |                                |                       |                                                       | - 1 -                                    |
|                                                                                                    |                         |                                |                       |                                                       |                                          |
|                                                                                                    |                         |                                |                       |                                                       |                                          |
| unt                                                                                                    |                         |                                |                       |                                                       | F)                                       |
| 10                                                                                                    |                         |                                |                       | ALL IDL TGT                                           |                                          |
| 8                                                                                                    |                         |                                |                       | a doxygen_doc                                         |                                          |
| S.                                                                                                    |                         |                                |                       | INSTALL                                               |                                          |
| Per contraction of the second second s |                         |                                |                       | P ACKAGE                                              |                                          |
| Air                                                                                                    |                         |                                |                       | uninstall                                             |                                          |
| 2                                                                                                    |                         |                                |                       | <ul> <li>Jaji velConv</li> <li>MalConvComp</li> </ul> |                                          |
| J.                                                                                                    |                         |                                |                       | > ZERO CHECK                                          |                                          |
| μ <sub>μ</sub>                                                                                                    |                         |                                |                       |                                                       |                                          |
| ů.                                                                                                    |                         |                                |                       |                                                       |                                          |
|                                                                                                    |                         |                                |                       |                                                       |                                          |
|                                                                                                    |                         |                                |                       |                                                       |                                          |
|                                                                                                    |                         |                                |                       |                                                       |                                          |
|                                                                                                    |                         |                                |                       |                                                       |                                          |
|                                                                                                    |                         |                                |                       | プロパティ                                                 | - 4 ×                                    |
|                                                                                                    |                         |                                |                       | ALL_BUILD プロジェクトのプロパティ                                |                                          |
|                                                                                                    |                         |                                |                       | 22 21 🖸                                               |                                          |
|                                                                                                    |                         |                                |                       | (名前)                                                  | ALL_BUILD                                |
|                                                                                                    |                         |                                |                       | プロジェクト ファイル                                           | C:#Users#Abe#RTC#VelConv#build#ALL_BUILD |
| B B B B B                                                                                                    |                         |                                |                       | プロジェクトの依存関係                                           |                                          |
|                                                                                                    |                         |                                |                       | ルート名前空間                                               |                                          |
|                                                                                                    |                         |                                |                       |                                                       |                                          |
|                                                                                                    |                         |                                |                       |                                                       |                                          |
|                                                                                                    |                         |                                |                       |                                                       |                                          |
|                                                                                                    |                         |                                |                       |                                                       |                                          |
|                                                                                                    |                         |                                |                       |                                                       |                                          |
|                                                                                                    |                         |                                |                       |                                                       |                                          |
|                                                                                                    |                         |                                |                       |                                                       |                                          |
|                                                                                                    |                         |                                |                       |                                                       |                                          |
|                                                                                                    |                         |                                |                       |                                                       |                                          |
|                                                                                                    |                         |                                |                       |                                                       |                                          |
|                                                                                                    |                         |                                |                       |                                                       |                                          |
|                                                                                                    |                         |                                |                       |                                                       |                                          |
|                                                                                                    |                         |                                |                       | (名前)                                                  |                                          |
|                                                                                                    |                         |                                |                       | プロジェクト名を指定します。                                        |                                          |
|                                                                                                    |                         |                                |                       |                                                       |                                          |
| 🎇 エラー一覧 🔲 出力 🌾 シンボルの検索結果                                                                                                    |                         |                                |                       |                                                       |                                          |
| ビルド正常終了                                                                                                    |                         |                                |                       |                                                       |                                          |

## 2 PC で NameServer とソフトウェアジョイスティックコンポーネントと速度ベクトルコ ンバーターコンポーネントを起動する。

ネームサーバを起動していない場合は、ネームサーバを起動します。 Windows の場合、スタートメニュ ーから 「OpenRTM-aist x.y」→「tools」の下の Start Python Naming Service から起動します。

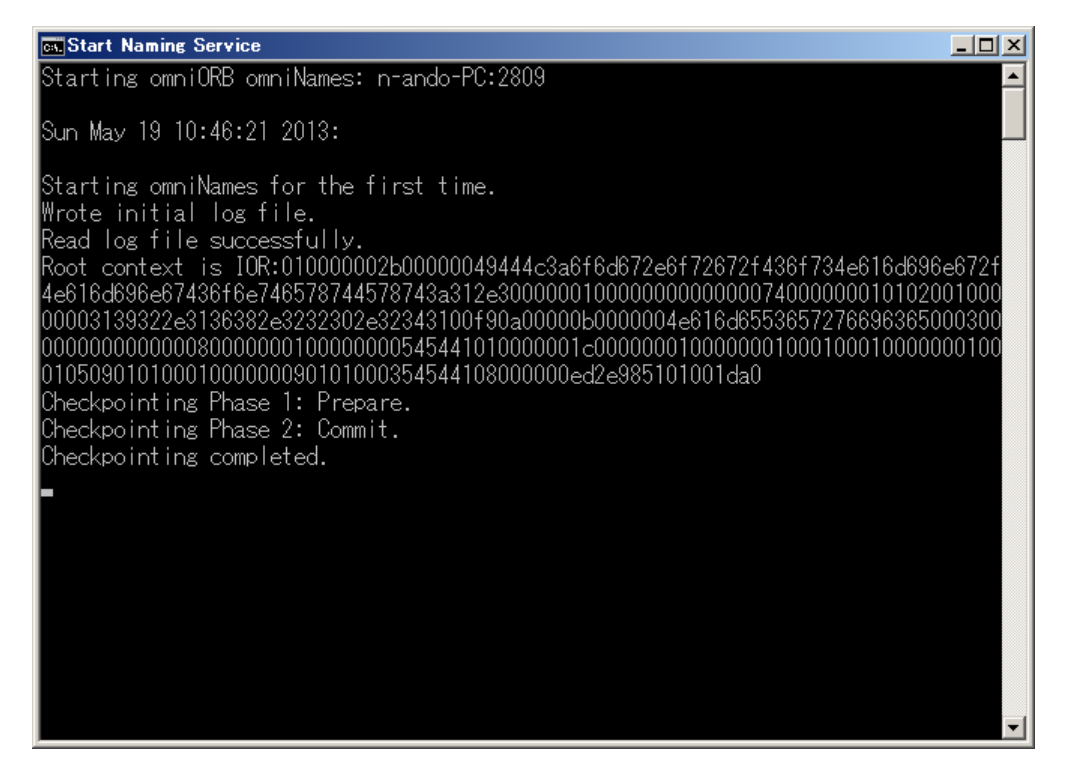

続いて、ソフトウェアジョイスティックを起動していない場合は手順3の1で解凍したフォルダの下の TkJoyStickComp.py をダブルクリックしてソフトウェアジョイスティックコンポーネントを起動します。

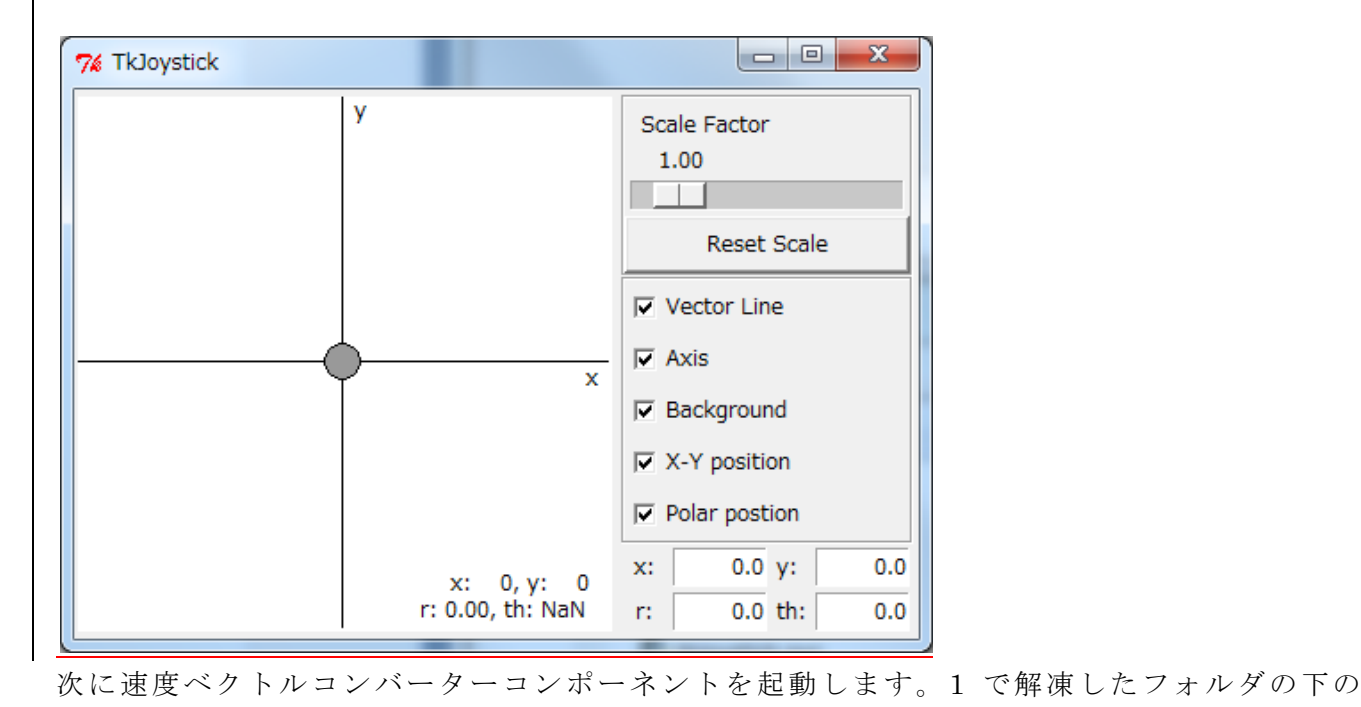

「VelConv¥build¥src¥Debug¥ VelConvComp.exe」をダブルクリックして速度ベクトルコンバーターコ ンポーネントを起動します。

# 3 EV3にEV3用コンポーネントをRTC-Library-FUKUSHIMAからダウンロードしてコピー する。

EV3 用コンポーネントを RTC-Library-FUKUSHIMA から PC ヘダウンロードします。

・EV3 用コンポーネント: <u>http://rtc-fukushima.jp/component/721/</u>

#### 次に Tera Term で EV3 に接続します。

※EV3は1テーブルに1台ですので順番に動作確認を行ってください。

#### EV3 に表示された I Pアドレスを入力

| 🧕 Tera Term - [未接続] VT                        | - 0 | ×        |
|-----------------------------------------------|-----|----------|
| ファイル(F) 編集(E) 設定(S) コントロール(O) ウィンドウ(W) ヘルプ(H) |     |          |
|                                               |     | <b>A</b> |
| Tera Term: 新しい接続                              | Ŋ   |          |
| ● TCP/IP ホスト(T): 1921683.41 ・                 |     |          |
| ビヒストリ(0)<br>サービス: ◎ Telnet TCPポート#(P): 22     |     |          |
| ● SSH SSHバージョン(V): SSH2 🔸                     |     |          |
| ◎その他 プロトコル(C): UNSPEC ▼                       |     |          |
| ●シリアル ポート(R):                                 |     |          |
| OK キャンセル ヘルブ(H)                               |     |          |
|                                               |     |          |
|                                               |     |          |
|                                               |     | +        |

ユーザ名:root

## パスフレーズ:r00tme を入力します。

| 102 168 3 41.22 Tors Tors | 77                          | × |
|---------------------------|-----------------------------|---|
| SSH認証                     |                             |   |
| ログイン中: 192.168            | .3.41                       |   |
| ■ 認証が必要です.                |                             |   |
| ユーザ名(N)                   | root                        |   |
| パスフレーズ(P):                | •••••                       |   |
|                           | 図バスワードをメモリ上に記憶する(M)         |   |
|                           | □ エージェント転送する(0)             |   |
| ◎ プレインテキス                 | ストを(使う(L)                   |   |
| ◎ RSA/DSA鏈a               | <b>É使う</b> 秘密鍵(K):          |   |
| C rhosts(SSH1)            | を使う ローカルのユーザ名(U):           |   |
|                           | ホスト鍵(F):                    |   |
| ◎ チャレンジレス                 | ペポンス認証を使う(キーボードインタラクティブ)(C) |   |
| ●<br>● Pageantを使う         | >                           |   |
|                           | OK 接続助(D)                   |   |
|                           |                             | - |
|                           |                             |   |

この画面が出たらログイン完了です。

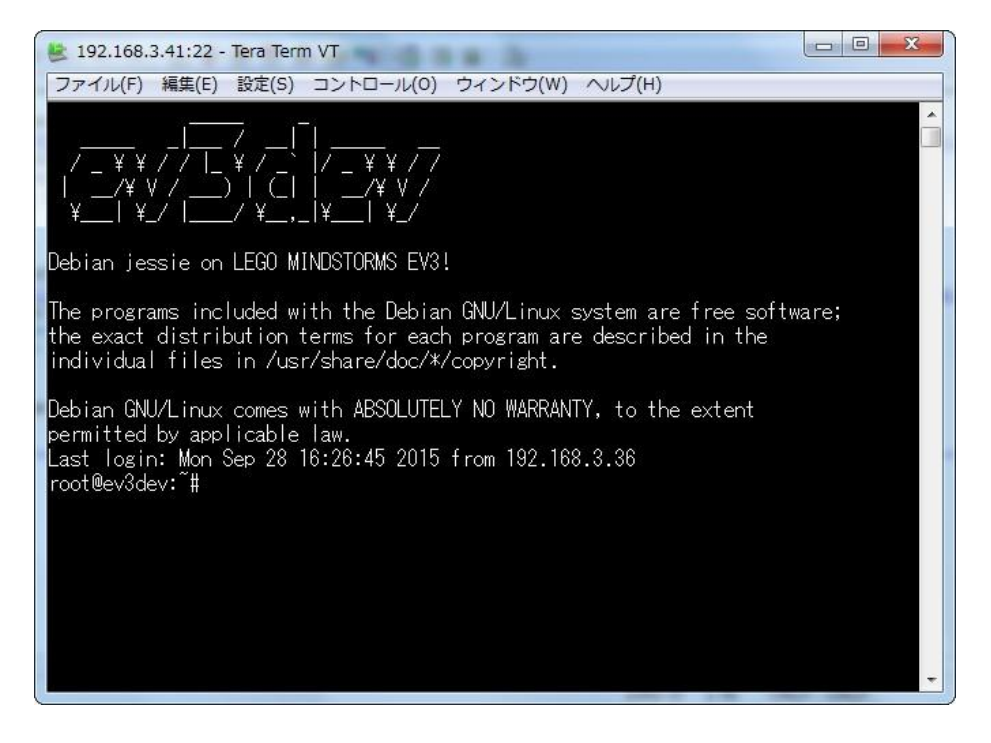

次に Tera Term の「ファイルメニュー」→「SSH SCP ...」を選択します。

| TTSSH: Secure File Copy |                                             |  |         |  |  |  |
|-------------------------|---------------------------------------------|--|---------|--|--|--|
| <u>F</u> rom:<br>To:    | ~/<br>You can drag the file to this window. |  | Send    |  |  |  |
| Fr <u>o</u> m:<br>To:   | C:¥Program Files (x86)¥teraterm             |  | Receive |  |  |  |

上の方の From にさきほどダウンロードした EV3 用コンポーネントの圧縮ファイルを選択し、Send ボタ ンをクリックします。

以下のコマンドを入力し、圧縮ファイルの解凍を行います。

\$ unzip 721-1co\_files.zip

unzip: 圧縮ファイルを復元する。

以下のコマンドを入力し、EV3 用コンポーネントの実行権限の変更を行います。

# \$ cd EV3Mindstorms/build/src \$ chmod 777 EV3MindstormsComp

cd:カレントディレクトリを変更する。

chmod:ファイルやディレクトリのパーミッションを変更する。

### 4 EV3 で NameServer と EV3 用コンポーネントを起動する。

EV3 に Tera Term でアクセスしてコンポーネントを起動させます。 アクセスの仕方は3を参照してください。

\$ rtm-naming

\$ cd ~/EV3Mindstorms/build/src/

 $\$  ./EV3MindstormsComp

### 5 PC で RTSystemEditorRCP を起動し各コンポーネントを接続し Active にする。

OpenRTP を起動していない場合、スタートメニューから 「OpenRTM-aist x.y」→「tools」の下の OpenRTP x.y.z から起動します。

RTSystemEditor の左側の NameService View のコンセントアイコンをクリックし、ネームサーバに接 続します。

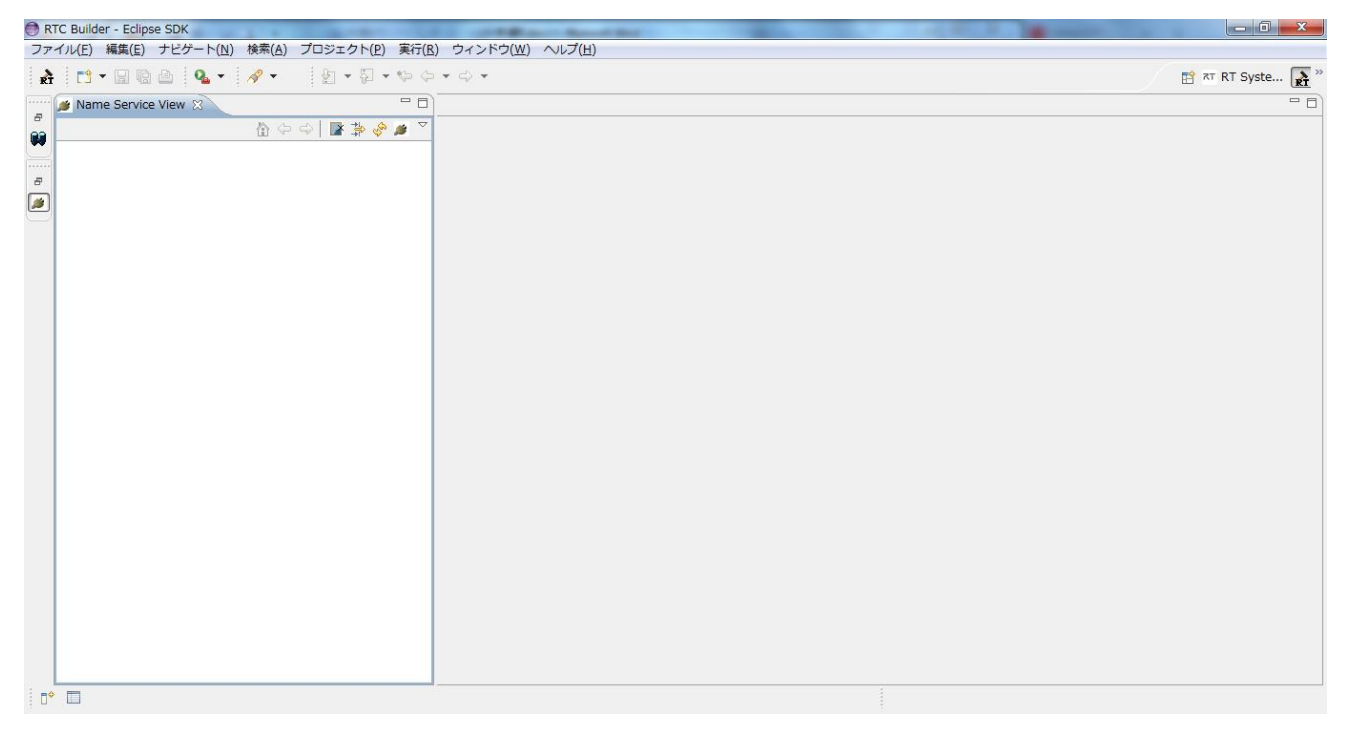

まず、自ホストのネームサーバに接続します。接続ダイアログに localhost と入力します。

| ● ネームサーバへ接続      | ×                |
|------------------|------------------|
| ネームサーバのアドレスを入力して | ください。            |
| localhost        | ← (Address:Port) |
|                  |                  |
|                  |                  |
| ОК               | キャンセル            |
| L                |                  |

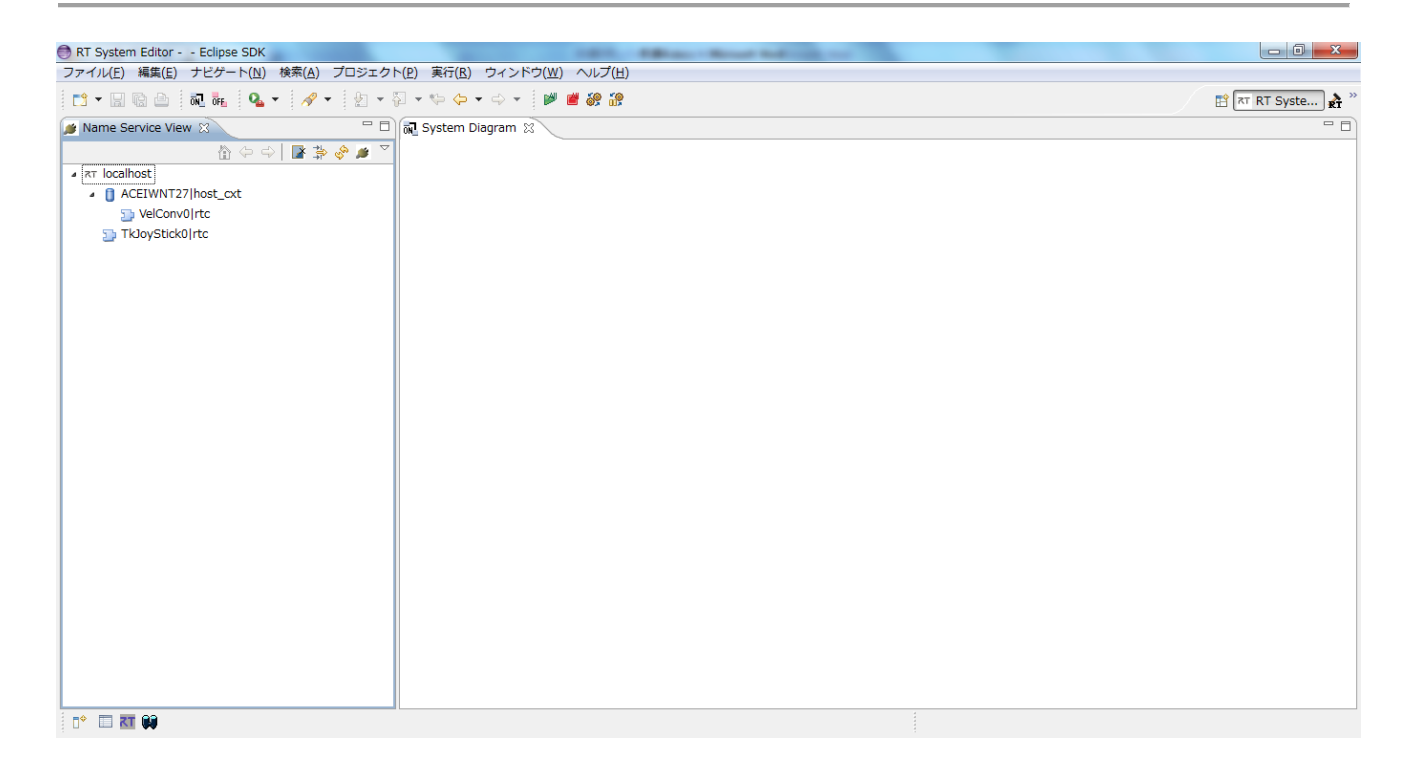

次に、EV3 のネームサーバへ接続します。再度 NameService View の接続アイコンをクリックし、EV3 に表示されている IP アドレスをダイアログに入力します。

| ● ネームサーバへ接続           | ×                |
|-----------------------|------------------|
| ネームサーバのアドレスを入力してください。 |                  |
| 192.168.0.2           | ✓ (Address:Port) |
|                       |                  |
|                       |                  |
| ОК 4                  | -ャンセル            |
|                       |                  |

ネームサービスビューには 2 つのネームサーバの状態が表示され、それぞれのネームサーバの下に TkJoyStick0、VelConv0、EV3Mindstorms0 という 3 つのコンポーネントが見えているはずです。 RTSystemEditor のメニューバーの online エディタアイコン(ON と書かれたアイコン)をクリックし、 SystemEditor を開きます。 NameService View から TkJoyStick0 と VelConv0 と EV3Mindstorms0 を それぞれ SystemEditor 上にドラッグアンドドロップし、TkJoyStick0の2次元速度ベクトルと VelConv0 の 2 次元速度ベクトル (vel\_in) のデータポートを接続し、VelConv0 の 2 次元速度ベクトル (vel\_out) と EV3Mindstorms0 の 2 次元速度ベクトルのデータポートを接続します。

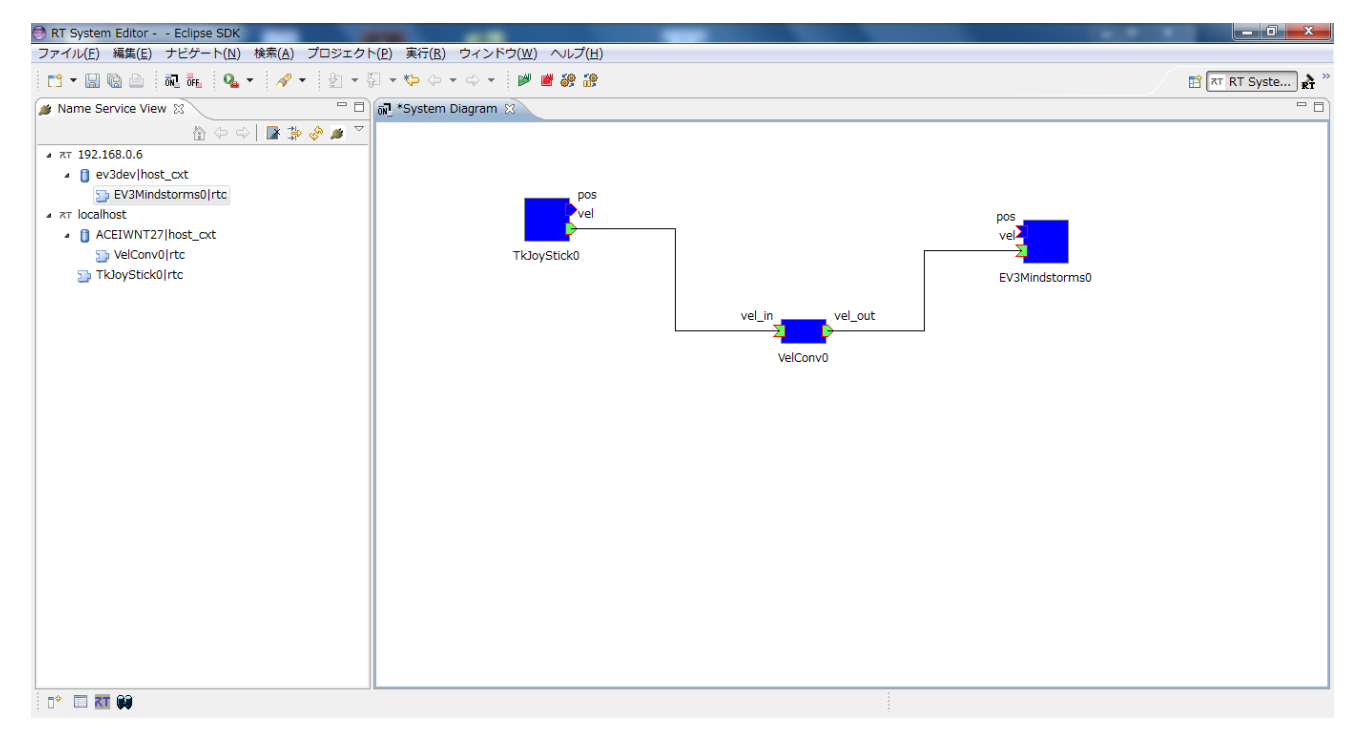

#### 6 ソフトウェアジョイスティックで EV3 を操作できることを確認

RTSystemEditor のメニューバーの緑の再生ボタンをクリックすると、TkJoyStick0、VelConv0、 EV3Mindstorms0というコンポーネントがアクティベートされ、ソフトウェアジョイスティックで EV3 が操作できることを確認してください。

操作できることの確認が終了しましたら、OpenRTP の画面の赤の停止ボタンをクリックしてディアクティベートし、EV3 に接続している TeraTerm の画面で Ctrl キー + C キーを押して EV3 用コンポーネントを終了し、以下のコマンドを実行して EV3 に動作確認用にコピーしたファイルとディレクトリを削除してください。

\$ cd \$ rm 721-1co\_files.zip \$ rm -r EV3Mindstorms

rm:ファイルやディレクトリを削除する。

ソフトウェアジョイスティックコンポーネントと速度ベクトルコンバータコンポーネントのウインドウの×ボタンをクリックし、コンポーネントを終了させます。